# Karte sperren

### Sperren im Online-System

#### Kartenkonto sperren

Bei Kartenverlust oder Missbrauch können Sie im Online-System Karten in Echtzeit sperren, sodass diese nicht mehr benutzt werden können. Klicken Sie auf zuerst auf **Sperren:** 

| reamo                                                          |                                                               |                  |
|----------------------------------------------------------------|---------------------------------------------------------------|------------------|
| Suchkürzel                                                     | tet2 Nr. 049.9002.001679 Nr. wählen                           |                  |
| Titel                                                          | Briefanrede                                                   |                  |
| Vorname                                                        | Timo 🏾 💦                                                      | 🔶 <u>N</u> eu    |
| Nachname                                                       | Tester                                                        | O Ändern F11     |
| 🙅 <u>W</u> ettspiel                                            | 🚳 Kasse 🛛 😭 Timetable 🕒 Intranet                              | X Löschen F5     |
| Merkmale A                                                     | dresse <u>2</u> .Adresse <u>B</u> ank Inf <u>o</u> s Memo     | 🔕 Kopieren F6    |
| Stammvorgabe                                                   | 5,0 Hcp-Spezial                                               | stratzkonto      |
| Heimatclub                                                     |                                                               | Greentee E2      |
| Heimatclub-ID                                                  | 001679                                                        |                  |
| Geschlecht                                                     | 1 - 🕈 Männlich 📃                                              | witer/Export     |
|                                                                |                                                               | SM2              |
| Altersklasse                                                   | 1 - Kind bis 12                                               |                  |
| Altersklasse<br>Mitgliedschaft                                 | 1 - Kind bis 12                                               | 🐻 Karte          |
| Altersklasse<br>Mitgliedschaft<br>Status                       | 1 - Kind bis 12  1 - Aktiv  0 -                               | Karte<br>Sperren |
| Altersklasse<br>Mitgliedschaft<br>Status<br>Zahlweise          | 1 - Kind bis 12       1 - Aktiv       0 -       0 -       0 - | Sperren          |
| Altersklasse<br>Mitgliedschaft<br>Status<br>Zahlweise<br>Firma | 1 - Kind bis 12                                               | Karte<br>Sperren |

Falls eine Person mehrere Kartenkonten besitzt, erscheint folgender Dialog:

| Karte wählen:    |                                        |                |          |     |             |          | X |
|------------------|----------------------------------------|----------------|----------|-----|-------------|----------|---|
| Nummer           | Wert nach<br>der letzten<br>Aufbuchung | Letzte Nutzung | Gültig   | Тур | Information | Sperrung |   |
| 0499002001679001 | 48,50A                                 | 19.01.12-10:13 | 31.01.13 | 1   | AKTIV       |          |   |
| 0499002000030001 | 0,004                                  | 19.01.12-17:26 | 17.01.13 | 1   | AKTIV       |          |   |

Wählen Sie eine Karte aus und bestätigen Sie mit OK:

| Karte sperren                     | X         |
|-----------------------------------|-----------|
| 0499002001679001.M.75F29735       |           |
| Soll diese Karte gesperrt werden? | X Abbruch |
| ✓ Karte sperren                   |           |
| Karten-Historie F8                |           |

Setzen Sie den Haken und schließen Sie den Dialog mit OK.

#### **Chip-IDs sperren**

Hätte ein Kunde seinem Kartenkonto mehrere Chip-IDs zugeordnet (DGV-Ausweis<sup>plus</sup> und Mifare-Schlüsselanhänger) und verliert z.B. seinen DGV-Ausweis, so kann man nur diese ID sperren. Dadurch lässt sich der Schlüsselanhänger weiter benutzen.

Klicken Sie bei der betroffenen Person auf Karte:

| Person: Tester, Tim                                                                                                  | 0                                                                                                    | 23                                                                                    |
|----------------------------------------------------------------------------------------------------|----------------------------------------------------------------------------------------------------|---------------------------------------------------------------------------------------|
| Name<br>Suchkürzel<br>Titel<br>Vorname<br>Nachname                                                                   | tet2 Nr,049.9002.001679 Nr. wählen<br>Briefanrede<br>Timo<br>Tester                                                                  | Filter F12                                                                            |
| Merkmale Ad<br>Stammvorgabe<br>Heimatclub<br>Heimatclub-ID<br>Geschlecht<br>Altersklasse<br>Mitgliedschaft<br>Status | resse <u>2</u> .Adresse <u>B</u> ank Inf <u>o</u> s Memo<br>5,0 Hcp-Spezial<br>001679<br>1 · Männlich<br>1 · Kind bis 12<br>0 ·<br>V | Kopieren F6<br>Kopieren F6<br>Greenfee F8<br>Writer/Export<br>SMS<br>Karte<br>Sperren |
| Zahlweise<br>Firma<br>Spielrecht<br>Geburt 01.01.01                                                                  | Image: Original system       volles SR       Image: Original system       Eintritt       19.01.12       Austritt                     | <u>0</u> nline<br><mark>⊠ <u>E</u>nde</mark>                                          |

Wählen Sie folgenden Button:

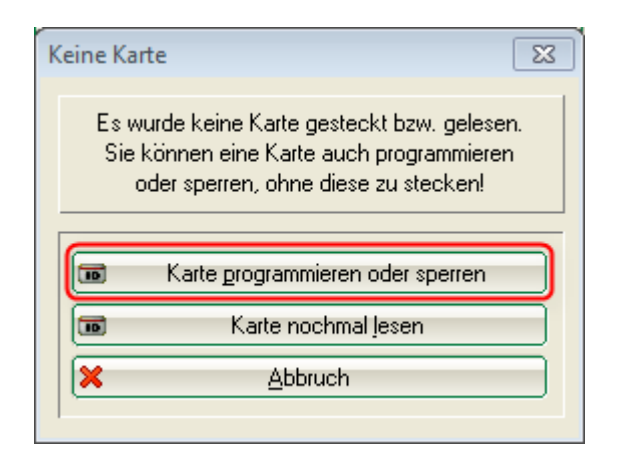

Falls der Kunde mehrere Kartenkonten besitzt, wählen Sie hier das passende Kartenkonto:

| Karte wählen:    |                                        |                |          |     |             |          | X |
|------------------|----------------------------------------|----------------|----------|-----|-------------|----------|---|
| Nummer           | Wert nach<br>der letzten<br>Aufbuchung | Letzte Nutzung | Gültig   | Тур | Information | Sperrung |   |
| 0499002001679001 | 48.50A                                 | 19.01.12-10:13 | 31.01.13 | 1   | AKTIV       |          |   |
| 0499002000030001 | 0,004                                  | 19.01.12-17:26 | 17.01.13 | 1   | AKTIV       |          |   |

#### Klicken Sie auf den Button Chip-ID:

| Karte            | X                                                         | ן |  |  |  |  |  |  |
|------------------|-----------------------------------------------------------|---|--|--|--|--|--|--|
| Te               | ster, Timo (No Card: M.75F29735, )                        |   |  |  |  |  |  |  |
| Kartentyp:       | 1 - Mitglieder                                            |   |  |  |  |  |  |  |
| Gültig von:      | bis 31.01.13 Heute F2                                     |   |  |  |  |  |  |  |
| Rangefee:        | Auf heute setzen F3                                       |   |  |  |  |  |  |  |
| Geldwert:        | 48,50 + 0,00 = 48,50                                      |   |  |  |  |  |  |  |
| Punkte-Wert:     | 0 + 0 = 0 S-Pkt.: 48 F4                                   |   |  |  |  |  |  |  |
| Kreditwert:      | × Löschen F5                                              |   |  |  |  |  |  |  |
| Info:            |                                                           |   |  |  |  |  |  |  |
| Zugelassen:      | Zugelassen:                                               |   |  |  |  |  |  |  |
| Generalzulassung |                                                           |   |  |  |  |  |  |  |
|                  |                                                           |   |  |  |  |  |  |  |
|                  | Isimulator     Tijr 2 Herren-Garderobe, Tijr Haupteingang |   |  |  |  |  |  |  |
|                  | Tür 3 Damen-Garderobe                                     |   |  |  |  |  |  |  |
|                  |                                                           |   |  |  |  |  |  |  |
|                  |                                                           |   |  |  |  |  |  |  |
|                  | Personen-Information (F7)                                 |   |  |  |  |  |  |  |
|                  | Karten-Historie F8                                        |   |  |  |  |  |  |  |
|                  |                                                           |   |  |  |  |  |  |  |

Markieren Sie die gewünschte ID und bearbeiten Sie diese mit einem Klick auf **Edit:** 

| Chip-IDs für diese Identifikation                                                                                            | 23           |
|----------------------------------------------------------------------------------------------------|--------------|
| Tester, Timo<br>0499002000030001                                                                                             | ✓ <u>Q</u> K |
| M.75F29735 Gastkarte 49.9001.000698 (0000)<br>Mifare-Chip 17.01.13                                                           |              |
| M.D0CEA1C9 DGV Ausweis<br>Mifare-Chip 31.12.50<br>S.90019999000698 Gastkare 49.9001.000698 (0000)<br>Magnetstreifen 17.01.13 |              |
| Neu/Lesen F9 📀 Edit F7 🗙 Löschen F5                                                                                          |              |

Haken Sie die Option *ID gesperrt* an.

| 0 | hip-ID bearbei                           | ten                                                   | X         |  |  |  |  |  |
|---|------------------------------------------|-------------------------------------------------------|-----------|--|--|--|--|--|
|   | Legen S                                  | ie die Zuordnung dieser Chip-ID zum Kartenkonto fest: |           |  |  |  |  |  |
|   | Karten-ID:                               | M.DOCEA1C9                                            | X Abbruch |  |  |  |  |  |
|   | Bemerkung:<br>Gültig bis:                | DGV Ausweis<br>31.12.13                               |           |  |  |  |  |  |
|   | ✓ ID ist gesperrt                        |                                                       |           |  |  |  |  |  |
|   | 🔲 ID für dieses Kartenkonto löschen (F5) |                                                       |           |  |  |  |  |  |

Bestätigen Sie 2x mit **OK** und abschließend mit **Speichern**.

## Sperren im Offline-System

#### Sperrkarte erzeugen

Bei Kartenverlust oder Missbrauch können Sie im Offline-System eine Sperrkarte erzeugen, mit der Sie die verlorene Karte an jedem Automaten direkt sperren können.

Wenn eine Karte als Administrator-Karte programmiert wird, wird ihr bisheriger Inhalt überschrieben. Verwenden Sie deshalb möglichst eine leere Karte, respektive immer wieder dieselbe

Karte, die sie am besten entsprechend markieren.

Klicken Sie auf zuerst auf Sperren:

| Name<br>Suchkiirzel        | tet2 Nr 049 9002 001679 Nr mählen                          |               |
|----------------------------|------------------------------------------------------------|---------------|
| Titel                      | Riefavrede                                                 | Y Filter F12  |
| Vomame                     |                                                            | A Neu         |
| Mashnama                   |                                                            |               |
|                            |                                                            |               |
| <u>Y</u> <u>W</u> ettspiel | <u>™ Kasse</u> [ <u>₩ _imetable</u> ] (♥ <u>[ntranet</u> ] |               |
| Merkmale Ac                | dresse <u>2</u> .Adresse <u>B</u> ank Inf <u>o</u> s Memo  | 🍥 Kopieren F6 |
| Stammvorgabe               | 5,0 Hcp-Spezial                                            | 😪 Umsatzkonto |
| Heimatclub                 |                                                            |               |
| Heimatclub-ID              | 001679                                                     | Greenree (F8) |
| Geschlecht                 | 1 - 🕈 Männlich 📃                                           | Writer/Export |
| Altersklasse               | 1 - Kind bis 12                                            | SMS           |
| Mitgliedschaft             | 1 - Aktiv                                                  | 📧 Karte       |
| Status                     | 0.                                                         | Sperren       |
| Zahlweise                  | 0.                                                         |               |
| Firma                      |                                                            | Online        |
|                            |                                                            |               |
| Spielrecht                 | volles SR 📉 😨 DGV-Ausweis                                  |               |

Falls eine Person mehrere Kartenkonten besitzt, erscheint folgender Dialog:

| Karte wählen:    |                                        |                |          |     |             |          | X |
|------------------|----------------------------------------|----------------|----------|-----|-------------|----------|---|
| Nummer           | Wert nach<br>der letzten<br>Aufbuchung | Letzte Nutzung | Gültig   | Тур | Information | Sperrung |   |
| 0499002001679001 | 48,50A                                 | 19.01.12-10:13 | 31.01.13 | 1   | AKTIV       |          |   |
| 0499002000030001 | 0,004                                  | 19.01.12-17:26 | 17.01.13 | 1   | AKTIV       |          |   |

Wählen Sie eine Karte aus und bestätigen Sie mit OK:

| Karte sperren                     | (EX)      |
|-----------------------------------|-----------|
| 0499002000030001.M.75F29735       |           |
| Soll diese Karte gesperrt werden? | X Abbruch |
| ☑ Karte sperren                   |           |
| Sperrkarte erzeugen F5            |           |
| Karten-Historie F8                |           |

Legen Sie eine leere Mifare-Karte, welche als Sperrkarte dienen soll auf den Leser und klicken Sie auf den Button **Sperrkarte erzeugen.** Wählen Sie die Option "Sperrkarte" und bestätigen Sie mit **OK.** 

| Administrator-Karte    |                                                                                                    |                  | X                                 |
|------------------------|----------------------------------------------------------------------------------------------------|------------------|-----------------------------------|
| Kartentyp:             | <ul> <li>Sperrkarte</li> <li>Freigabe-Karte</li> <li>Administrator-Ka</li> <li>Karte nicht über:</li> </ul> | rte<br>schreiben | ✓ <u>D</u> K<br>メ <u>A</u> bbruch |
| Gültig: von:           | 19.01.12 bis                                                                                                | 19.01.12         |                                   |
| Bei Sperr-bzw. Freigab | ekarten:                                                                                                    |                  |                                   |
| Karten-ID:             | M.75F29735                                                                                                  |                  |                                   |
| bisher:                |                                                                                                    |                  |                                   |
|                        |                                                                                                    |                  |                                   |

Teilen Sie nun jedem Offline-System durch Vorhalten der Sperrkarte die Kartensperrung mit. Dies ist erforderlich, da das Offline-System nicht mit dem lokalen PC CADDIE-System vernetzt ist.

TIPP Wollen Sie die gesperrte Karte wieder aktivieren, können Sie dies gleichermaßen durchführen. Erzeugen Sie dazu anstatt einer Sperrkarte eine Freigabekarte.

#### Adminkarte

Sie können auch eine Adminkarte erzeugen, mit der Sie durch Vorhalten am Offline-Leser folgende Funktionen durch drücken der Tasten 1-4 nutzen können:

| Taste | Funktion | Erklärung                                                                                          |
|-------|----------|----------------------------------------------------------------------------------------------------|
| 1     | PIN      | Hier kann die Global-PIN des Automaten geändert werden. Also z.B. der<br>Zugangscode für eine Tür. |
| 2     | Reload   | Startet das Offline-System neu.                                                                    |

| Taste | Funktion | Erklärung                                                                                                    |
|-------|----------|----------------------------------------------------------------------------------------------------|
| 3     | Debug    | Dieser Modus wird zur Fehlersuche verwendet. Er startet das Offline-System in<br>einem speziellen Modus bei dem intern zusätzliche Informationen gespeichert<br>werden.<br>Dies macht das System aber auch langsamer und ist deshalb nicht für den<br>Dauerbetrieb geeignet. |
| 4     | Date     | Hier können Sie das Datum und die Uhrzeit des Automaten prüfen und korrigieren.                                                                                                    |